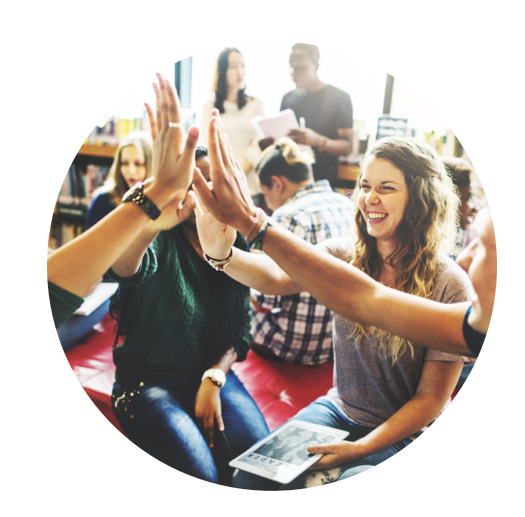

# Studentenreisproduct aanvragen mbo

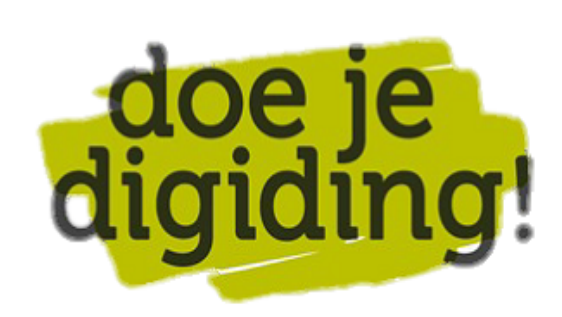

## voor studenten tot 18 jaar

### stappenplan

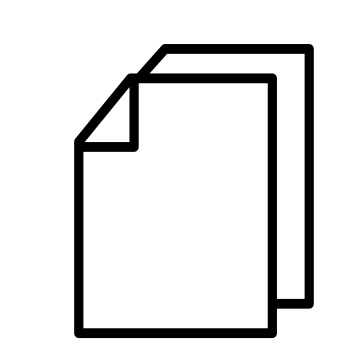

#### Voorbereiding. Bij de hand...

- De DigiD app of je DigiD met sms-controle Je mobiele telefoon

4

- De gegevens van je opleiding, waaronder de startdatum en de leerweg (bol of bbl)  $\bullet$
- Je persoonsgegevens, waaronder je burgerservicenummer (bsn)

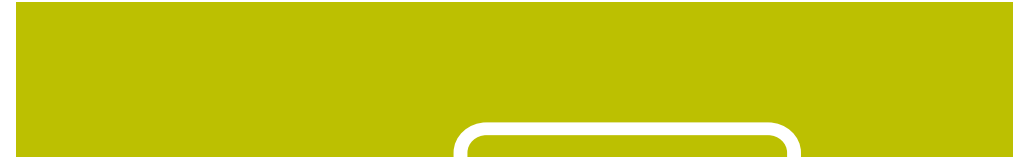

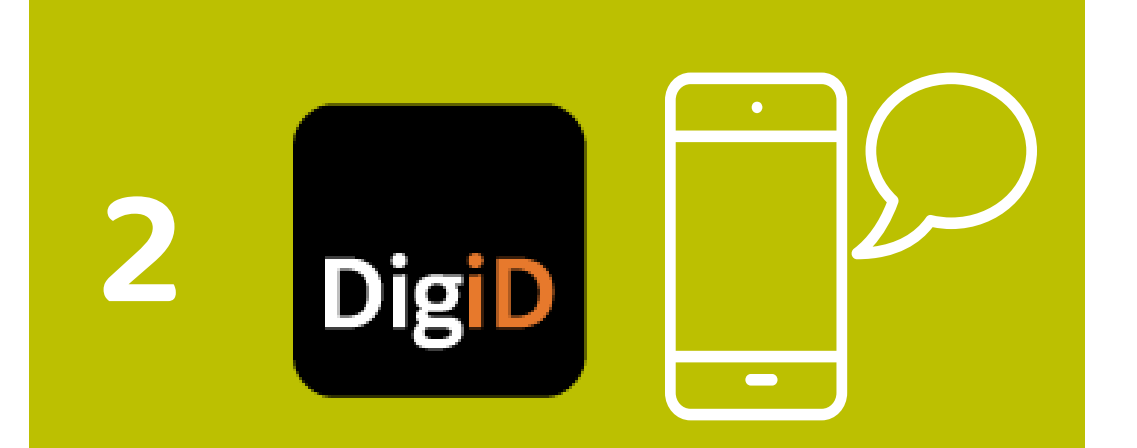

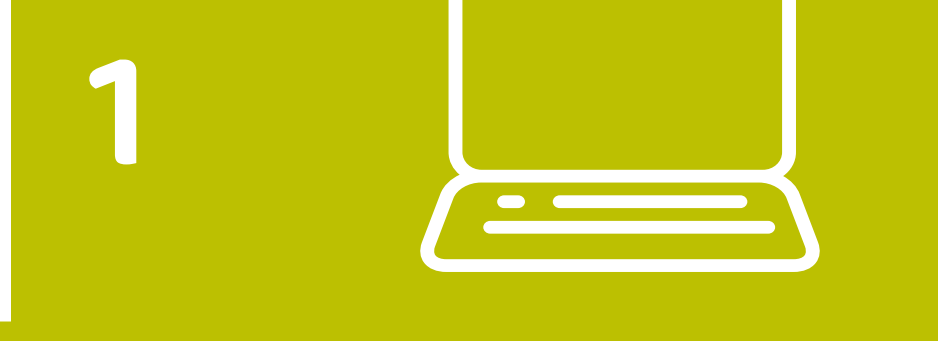

#### 1. Ga naar de website duo.nl

- Ga naar de website duo.nl
- Klik op de groene 'Log in' knop rechtsboven

#### 2. Log in met je DigiD

- Log in op 'Mijn DUO' met de DigiD app of met DigiD met smscontrole
- Geef aan dat je zaken voor jezelf wilt regelen

#### 4. Controleer je persoonsgegevens

• Controleer je persoonsgegevens, waaronder je bsn en adresgegevens

#### 3. Kies voor aanvragen

3

• Kies voor 'Reisproduct aanvragen voor mbo-studenten jonger dan 18 jaar'

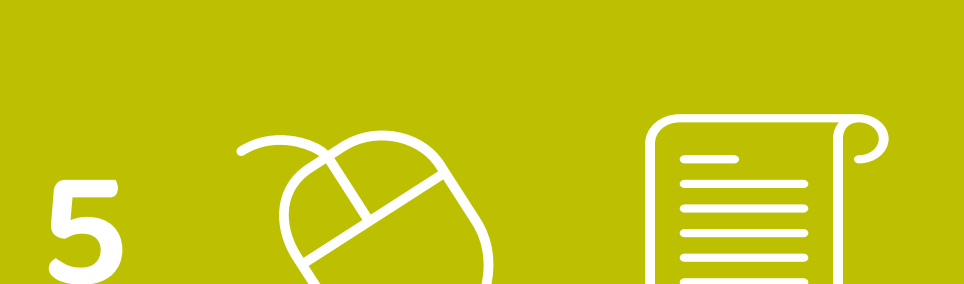

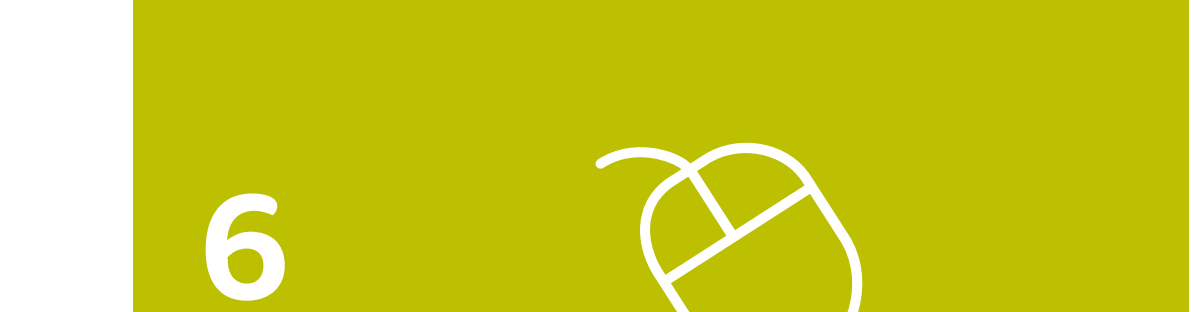

#### 5. Vul je opleidingsgegevens in

• Controleer je opleidingsgegevens of vul deze in wanneer deze nog niet bekend zijn

#### **6.** Kies soort reisproduct

• Geef aan wat voor soort reisproduct je wilt: een week- of weekendabonnement

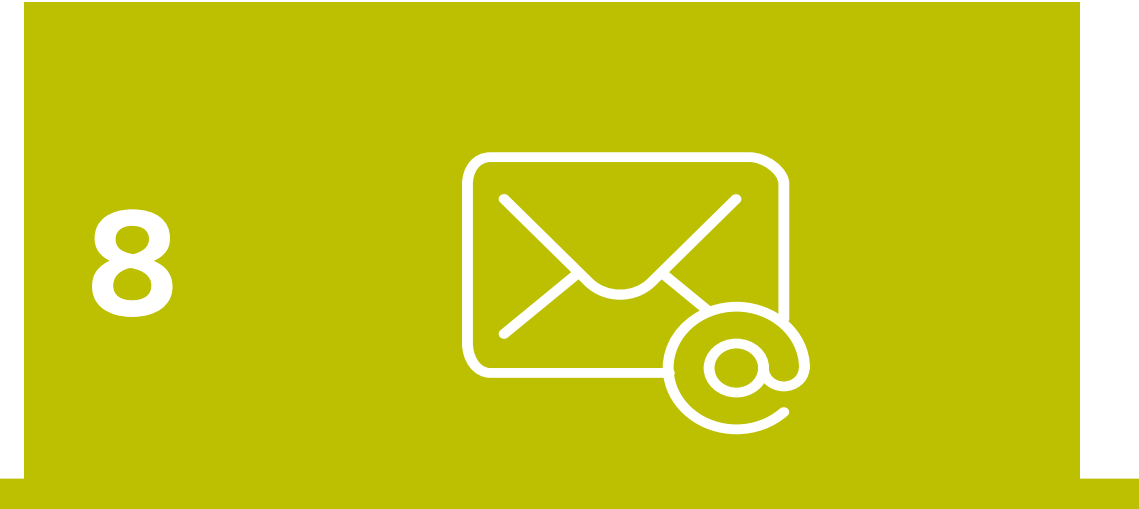

### 8. Bericht van DUO

- Je krijgt direct een e-mailbericht van DUO over de aanvraag
- Ongeveer 6 weken voor de ingangsdatum van het abonnement krijg je een welkomstbrief van studentenreisproduct.nl. Daarin staat informatie over het koppelen van je studentenreisproduct aan je persoonlijke ov-kaart
- Bekijk het Stappenplan 'Studentenreisproduct koppelen aan je persoonlijke ov-chipkaart

#### 7. Controleer je gegevens

- Controleer je ingevulde gegevens
- Zijn deze correct, klik dan op 'Bevestigen'
- Je reisproduct is nu aangevraagd

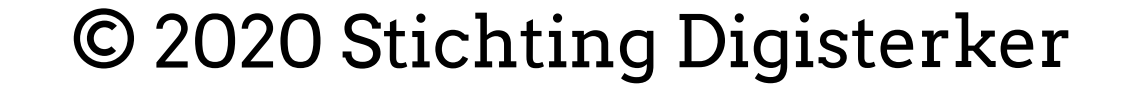